## **POLAR WALKTHROUGH**

## Identifying uncoded diagnoses for data cleansing activity

Phone Phone Phone

This activity guides practices to identify patients with an uncoded diagnosis, so a clinician can go into the file and code their diagnosis.

It is important to have coded diagnosis, so tools such as POLAR can identify patients with certain conditions for quality improvement activities and evaluation.

| Instructions                                                                       | Screen Shot                                                                                                    |
|------------------------------------------------------------------------------------|----------------------------------------------------------------------------------------------------|
| Login to POLAR, and<br>navigate to 'Reports',<br>selecting the 'Clinic<br>Summary' | Walrus for BP and MD       Download Walrus                                                                        |
| Hover over 'Clinical'                                                              | Paperte Dashbaard Patiente - Clinical MPS- Practica- Halp-                                                        |
| And select 'Diagnosis'.                                                            | Reports Dashboard Patients + Clinical + MbS+ Practice+ Help+                                                      |
|                                                                                    | Clinical Indicators                                                                                               |
|                                                                                    | Prescriptions (BETA)                                                                                              |
|                                                                                    | Pathology                                                                                                    |
|                                                                                    | Radiology                                                                                                    |
|                                                                                    | u are registered for Diabetes QI                                                                                  |
|                                                                                    | are PIP-QI data compliant<br>puarter 2 - Cut-off date 15/04/2023 Immunisation Allergies/Reactions Patient Metrics |
|                                                                                    | ccessful extraction of your data in 2023 C Trends                                                                 |
|                                                                                    |                                                                                                    |

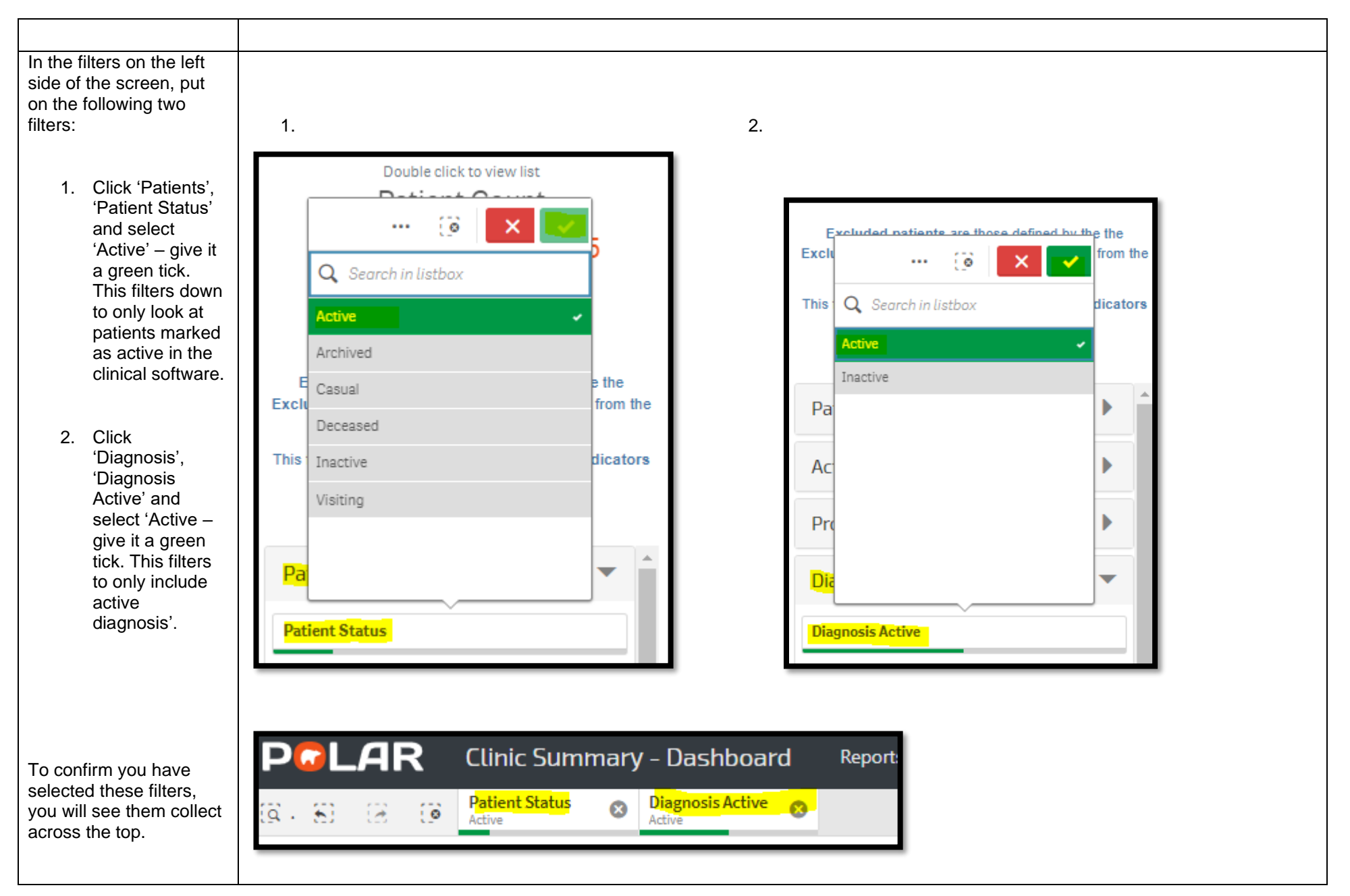

Last updated: 7/2/2024

| Select the 'Unmapped<br>Diagnoses' report                                                                                                    |                                    |                                        |                                 |      |
|----------------------------------------------------------------------------------------------------|------------------------------------|----------------------------------------|---------------------------------|------|
|                                                                                                    | 📕 Diagnosis Grouping               | Unmapped Diagnoses                     |                                 |      |
| Click the search button,<br>and type in any keyword                                                                                                    | h Chronic Disease Categories       | Diagnosis                              |                                 |      |
| you want to search for,<br>Select all the unmapped<br>diagnosis you want to                                                                                                    | Basic Diagnoses                    | Totals                                 |                                 | 8319 |
|                                                                                                    | A Diagnosis Explanation Image      | INVEGA INJECTION                       | 😳 🗙 🗸                           | 33   |
|                                                                                                    |                                    | XGEVA INJECTION                        |                                 | 32   |
|                                                                                                    | Duplicate Detection                | UP03                                   | A disability                    | 23   |
| include in your list (in                                                                                                    | 🚝 Higher Level Diagnosis Mapping   | CXR: NORMAL                            | DISABILITY PARKING FORMS FILLED | 17   |
| this example, I will select                                                                                                    |                                    | UREA BREATH TEST: NEGATIVE             | DISABILITY PENSION - REVIEW EXA | 16   |
| intellectual disability) –                                                                                                    | S Chronic Disease Category Mapping | CRYOTHERAPY - SOLAR KERATOSIS(ES) > 10 |                                 | 14   |
| and give it a green tick.                                                                                                    |                                    |                                        | DISADILITI,INTELECTORE          | 13   |
|                                                                                                    | Advanced Diagnoses                 | CONSULT PREP                           | INTELLECTUAL DISABILITY         | 13   |
|                                                                                                    | Unmapped Diagnoses                 | OSTEOPENIA ON BMD                      | INTELLECTUAL DISABILITY - MODER | 12   |
|                                                                                                    |                                    | PHYSIO FOR L ANKLE                     | LEARNING DISABILITY             | 10   |
|                                                                                                    |                                    | CAROTID PLAQUES                        |                                 | 9    |
|                                                                                                    |                                    | F/U OF RESULTS                         | MILD INTELLECTUAL DISABILITY    | 9    |
|                                                                                                    |                                    | CHRONIC LBP/NECK PAIN                  | MODERATE INTELLECTUAL DISABILI  | 7    |
|                                                                                                    |                                    | MSU: NORMAL                            |                                 | J 7  |
|                                                                                                    |                                    | TELEHEALTH CONSULTATION                |                                 | 7    |
|                                                                                                    |                                    |                                        |                                 | 6    |
|                                                                                                    |                                    | PERTUSSIS IMMUNIZATION                 |                                 | b    |
| Select 'Patient List' in<br>the top right hand<br>corner, to generate a list<br>of those patients – a<br>clinician can then go in<br>and enter a coded<br>diagnosis (select from<br>the drop down list) for | Patient List Bookma                | arks-<br>tions                         |                                 |      |